## móvil éxito Cambia el chip

## Registro de equipo desde nuestro portal de autogestión

7 E

En la pestaña "Registra tu celular" (IMEI) podrás realizar el registro de tu equipo siguiendo el paso a paso: Debes escoger la línea y dar clic en "Registrar equipo"

| Ţ                           | ▦                             | ]01                                                                                      | Q                                        | ٤٧                                                                | )<br>O    | Ĩ                                   |
|-----------------------------|-------------------------------|------------------------------------------------------------------------------------------|------------------------------------------|-------------------------------------------------------------------|-----------|-------------------------------------|
| Cerrar sesión               | Registra tu Celular<br>(IMEI) | Consulta estado de tu<br>Celular (IMEI)                                                  | Convierte los minutos<br>por tus compras | Mi saldo                                                          | Mi perfil | Gana más minutos<br>por tus compras |
| XXXXXXXXXXXX Registrar IMEI |                               | Si te hace falta agregar una línea Móvil Exito para registrar tu IMEI haz clic <u>ac</u> |                                          | Seleccionar Registrar Validar Firmar<br>línea IMEI datos contrato | 1 2 3 4   | Registra tu IMEI                    |
|                             | cha                           |                                                                                          |                                          | Recarga                                                           |           |                                     |

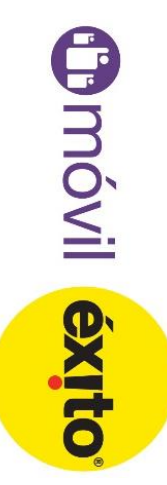

debe ingresar marca y modelo del equipo y clic en continuar al que se quiere registrar, se ingresa de forma manual, adicional Al seleccionar la línea nos arrojará el IMEI de red, si es diferente

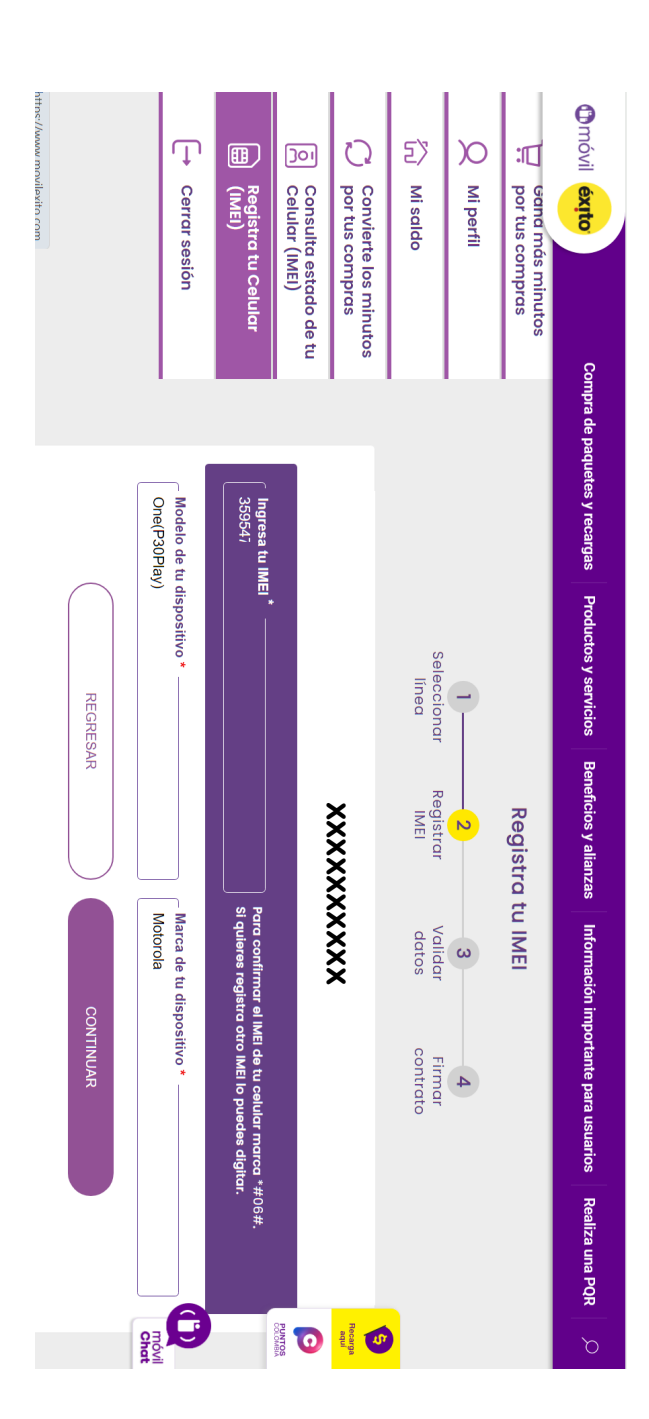

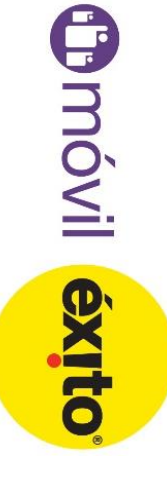

## que nos registran y clic en "Continuar" En esta parte debe diligenciar todos los campos de datos personales

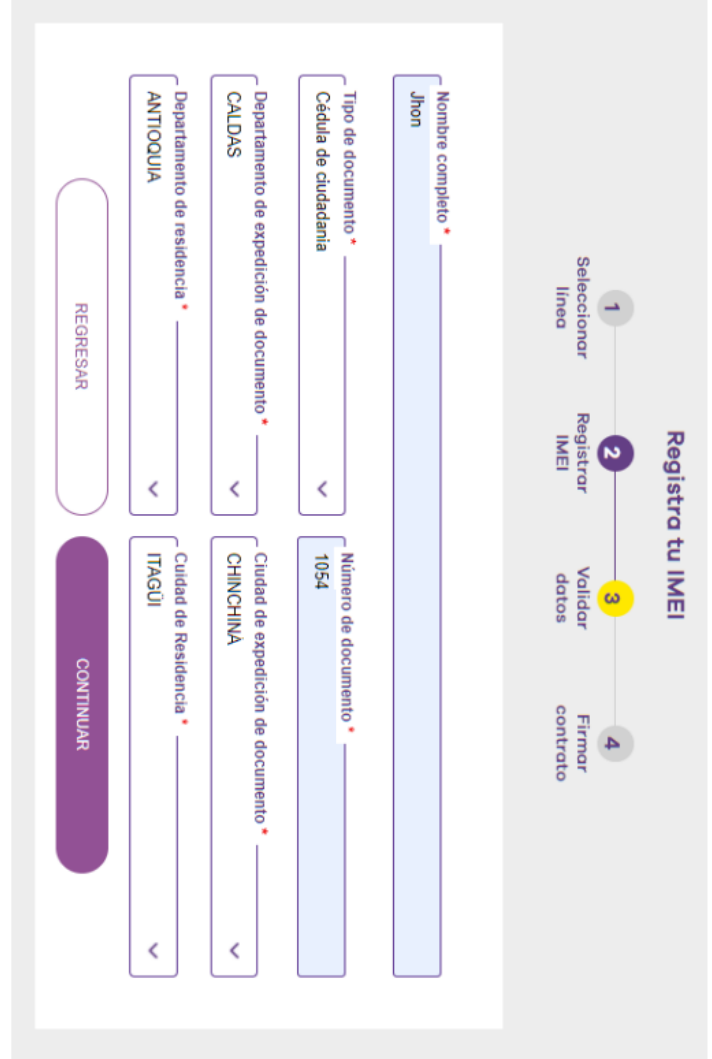

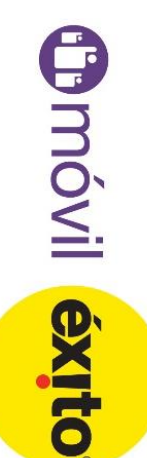

En la parte inferior aceptar términos y condiciones. Y por último clic en **"Terminar solicitudes**" El siguiente paso será diligenciar los datos del "Anexo 1"

| , Inon       identificado(a) con (tipo de documento de identidad)         2xdua de caudadania       número       105       expedida en CHINCHINA       - Colombia, declaro bajo la         aravedad del juramento, que teniendo en cuenta los artículos 33 de la Constitución Política de olombia y el artículo 289 de la ley 599 de 2000, ser único usuario responsable del uso y       opietario de (los) Equipo(s) Terminal(es) Móvil(es) Marca       TB-BS       y Modelo       Lanovo         entificado(s) con el (los) IMEl(s)       BESA47       -       Y Modelo       Lanovo         galmente el Equipo Terminal Móvil descrito arriba, (breve descripción de cómo el usuario de jurió el equipo), así como también que no tengo conocimiento que el equipo haya sufrido nguna manipulación, alteración, modificación y/o remarcación de su IMEL. | nexo Nº 1. Declaración de único usuario responsable del uso y propietorio del<br>se) equipo(s) terminal(es) móvil(es).<br><u>A</u>                                                                                                    | and and antice of the second of the second of the secon | <b>P</b> móvil é | Acepte les lemmos y condiciones de uso. *                                                                                                    |
|----------------------------------------------------------------------------------------------------|----------------------------------------------------------------------------------------------------|----------------------------------------------------------------------------------------------------|------------------|----------------------------------------------------------------------------------------------------|
| Jhon       identificado(a) con (tipo de documento de identidad)         Sedua de ciudadania       número       105       expedida en CHINCHINA       - Colombia, declaro bajo la         ravedad del juramento, que teniendo en cuenta los artículos 33 de la Constitución Política de olombia y el artículo 289 de la ley 599 de 2000, ser único usuario responsable del uso y       ropietario de (los) Equipo(s) Terminal(es) Móvil(es) Marca       TB-85()       y Modelo       Lanovo         entificado(s) con el (los) IMEl(s)       863441       .       .                                                                                                    | nexo N° 1. Declaración de único usuario responsable del uso y propietario del<br>se equipo(s) terminal(es) móvil(es).<br>A <u>Inon</u> identificado(a) con (tipo de documento de identidad)<br>Adula de ciudadania número 105 expedida en <u>CHINCHINA</u> - Colombia, declaro bajo la<br>avedad del juramento, que teniendo en cuenta los artículos 33 de la Constitución Política de<br>olombia y el artículo 289 de la ley 599 de 2000, ser único usuario responsable del uso y<br>opietario de (los) Equipo(s) Terminal(es) Móvil(es) Marca <u>TB-85</u> y Modelo <u>Lanovo</u><br>entificado(s) con el (los) IMEI(s) <u>BiSJ44</u> | 1       2       3       4         Seleccionar       Registrar       Validar       Firmar         selecularación de único usuario responsable del uso y propietario del os propietario del os propietario del uso y propietario del uso y propietario del del uso y propietario de la ley móvil(es).                                                                                                    |                  | le igual forma manifiesto, teniendo en cuenta las disposiciones legales, que he adquirido<br>galmente el Equipo Terminal Móvil descrito arriba, (breve descripción de cómo el usuario<br>dquirió el equipo), así como también que no tengo conocimiento que el equipo haya sufrido<br>inguna manipulación, alteración, modificación y/o remarcación de su IMEI. |
| , Jhon i identificado(a) con (tipo de documento de identidad)<br>26dua de ciudadania número 185 expedida en CHINCHINA - Colombia, declaro bajo la<br>ravedad del juramento, que teniendo en cuenta los artículos 33 de la Constitución Política de                                                                                                    | nexo Nº 1. Declaración de único usuario responsable del uso y propietario del<br>os) equipo(s) terminal(es) móvil(es).<br>,                                                                                                    | 1     2     3     4       Seleccionar     Registrar     Validar     Firmar       Inea     MEI     Validar     Firmar       os) equipo(s) terminal(es)     móvil(es).     identificado(a) con (tipo de documento de identidad)                                                                                                    |                  | colombia y el artículo 289 de la ley 599 de 2000, ser único usuario responsable del uso y<br>ropietario de (los) Equipo(s) Terminal(es) Móvil(es) Marca TB-85( y Modelo Lenovo<br>lentificado(s) con el (los) IME((s) 86344(                                                                                                    |
| -, Jhon i identificado(a) con (tipo de documento de identidad)                                                                                                    | nexo Nº 1. Declaración de único usuario responsable del uso y propietario del<br>os) equipo(s) terminal(es) móvil(es).<br>-,                                                                                                    | 1     2     3     4       Seleccionar     Registrar     Validar     Firmar       Inea     Imea     Imea     Imea       Anton     Identificado(a) con (tipo de documento de identidad)                                                                                                    |                  | Cédula de ciudadania ) número 105 expedida en CHINCHINA - Colombia, declaro bajo la<br>ravedad del juramento, que teniendo en cuenta los artículos 33 de la Constitución Política de                                                                                                    |
|                                                                                                    | nexo Nº 1. Declaración de único usuario responsable del uso y propietario del<br>os) equipo(s) terminal(es) móvil(es).                                                                                                    | 1     2     3     4       Seleccionar     Registrar     Validar     Firmar       linea     IMEI     Vatas     contrato   nexo N° 1. Declaración de único usuario responsable del uso y propietario del os) equipo(s) terminal(es) móvil(es).                                                                                                    |                  | o, Uhon i identificado(a) con (tipo de documento de identidad)                                                                                                    |

solicitud fue exitosa, esta queda aprobada inmediatamente Al dar clic en "Terminar solicitud" aparecerá el mensaje de que la

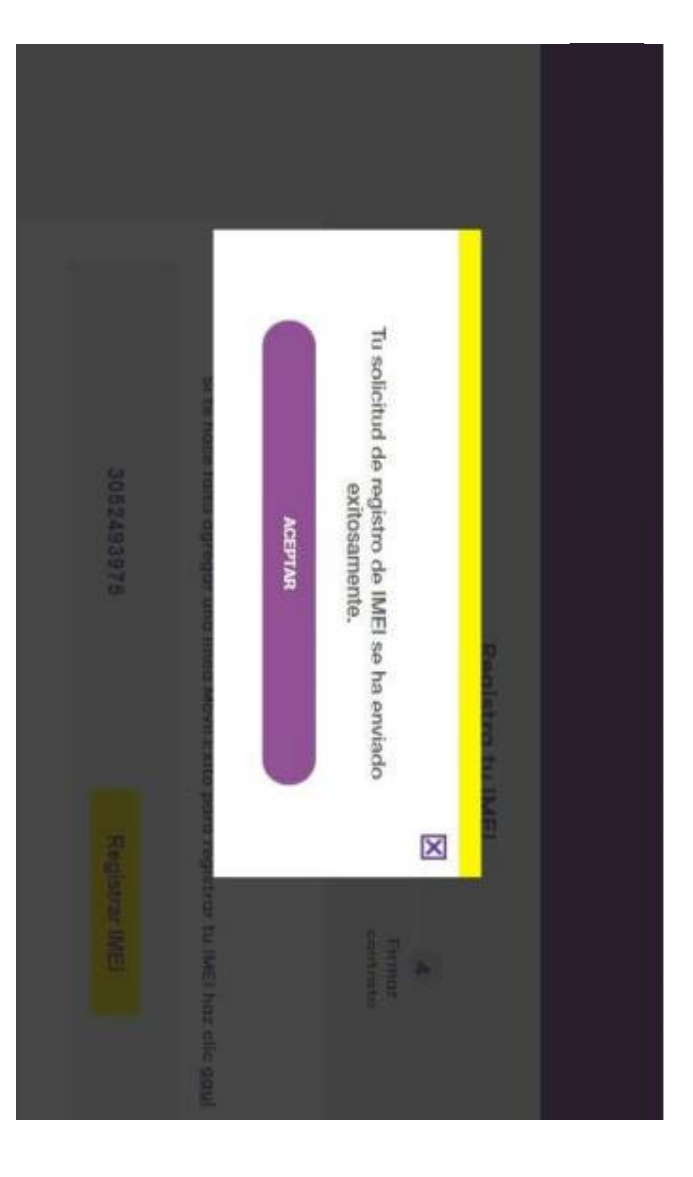

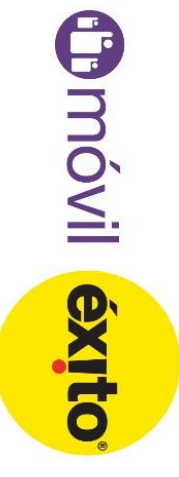